### **Background**

AuctionRPM has always allowed the user to control Buyer Premiums ('BP') based on either 'Cash' or 'Credit'. At invoicing time, the cashier would select 'Full Cash Payment' or, for partial payments or check or credit card payments, 'Add/Edit Payments'.

With the latest release of 'RPM', new 'Quick-Pay' options in the 'Process Invoice' screen, coupled with new user-configurable Payment Types, will help make the cashier's life a bit easier.

Payment Types that are selected in 'Schedule An Auction' will be available during the cashiering phase of the auction as 'Quick-Pay Options' in the 'Process Invoice' screen.

### **<u>1. Create and Maintain Buyer Premiums</u>**

#### Path: Tools – General tab – Master Data – Buyer Premiums

This step may be done either before or during implementation of Payment Types. Here, you will determine what Buyer Premiums may be charged on buyer invoices.

Example: Add a 10% Buyer Premium (an illustration follows the example).

1a. 'Tools – General tab – Master Data – Buyer Premiums'

• Click on 'New' (to edit a previously-entered BP, click 'Edit')

1b. General Information Tab:

• Enter the description of the BP code ("10%"). Click on 'Rates and Prices' tab.

1c. Rates and Prices Tab:

- Click in the upper left-hand box. Leave the '.00' alone.
- TAB to the second '.00'. Press the '9' key on the keyboard. Keep '9' pressed until the entire box is filled with '9s'. The second box now states '9999999.99'.
- TAB to the third box ("Percent"). For 10%, press '1000'. This turns to '10.00' in the box.
- Click 'Done'. A confirmation box will appear ("Data has changed. Save changes?"). Click "Yes".

Note: When entering 'sliding' (variable-rate) BPs, be sure that the dollar values are contiguous. Example: The auctioneer wants the following: 'Up to \$100' should be 25%, Up to \$200 should be 20%, and above \$200 should be 15%.

• Set \$0.00 - \$100.00 = 25%, \$100.01 - \$200.00 = 20%, 200.01 - 99999999.99 = 15%.

Some auctioneers would set \$0.00 - \$100.00 to 25%, and \$101.00 - \$200.00 = 20%. However, if for some unknown reason the item sold for \$100.50, the auctioneer would not collect any BP!

Moral: Assure contiguous dollar amounts.

Note: If some other BP is required, use the 'Add New' or 'New' button to add the new BP. Resist the temptation to simply change an existing BP! If you change an existing BP, all auctions (including all past auctions) that use the changed BP will be affected.

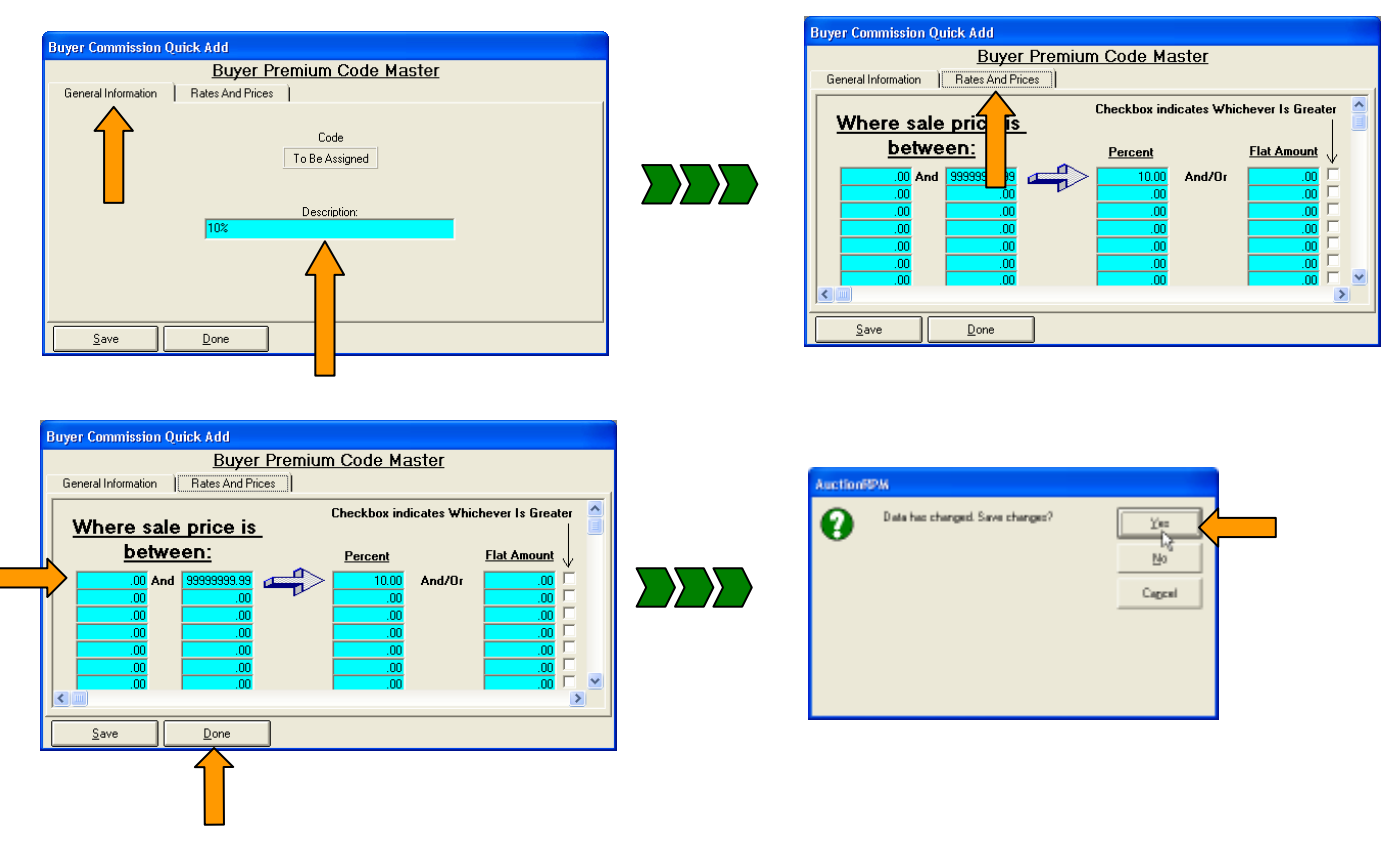

## 2. Create and Maintain Payment Types

#### Path: Tools – General tab – Master Data – Payment Types

As RPM comes out of the box, three Payment Types ('PT') are included: 'Cash', 'Check', and 'Credit'. These are defaulted to 10% (Cash, Check) and 13% (Credit) Buyers Premiums. If you do not charge Buyers Premiums ('BP'), don't worry because BP's are present. You can specify whether or not to charge BP when scheduling the auction (Path: Auctione – Preparation tab – Schedule An Auction – Details tab – checkbox marked 'Charge Buyer Premiums').

If you charge BP's other than 10% and 13%, whether fixed or sliding, they are easily maintained through the Payment Type Master Table, or directly in the Buyer Premium Master Table (described in section 1).

The Payment Type Master Table consists of 2 tabs: "General Information" and "Required Information".

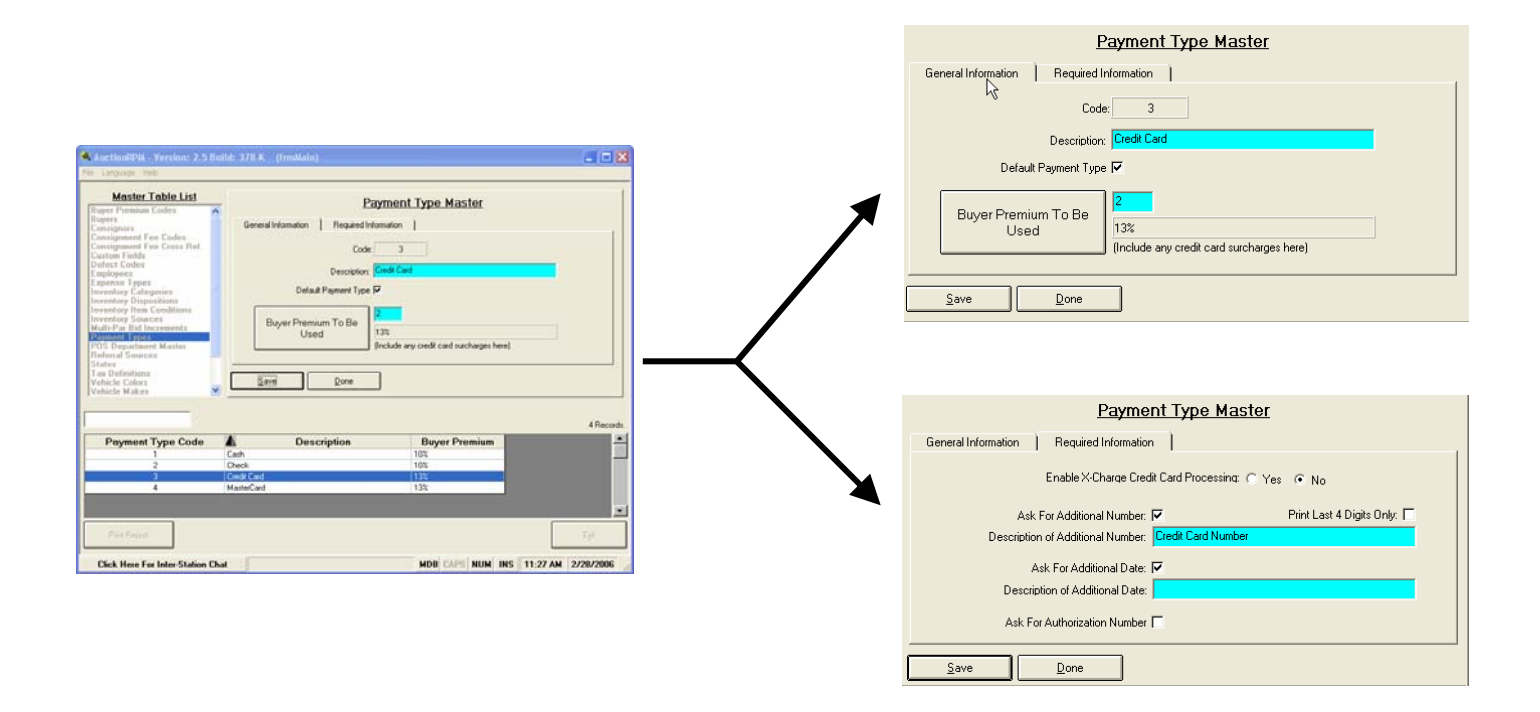

#### 2a. General Information

- Payment Type Description: This is the description that is printed on the buyer's invoice.
- Default Payment Type: When checked, the PT will appear in the 'Detail' tab of 'Schedule an Auction' screen for all subsequent auctions. Check the box only if PT is used a majority of the time.
- Buyer Premium To Be Used: Click the button to select the appropriate buyer premium percentage or amount. For more information on BP, please see section 1, above.

#### 2b. Required Information

• Enable X-Charge Credit Card Processing: If the user chooses to use X-Charge as his/her credit card processor of choice, click the 'yes' button. AuctionRPM is then used as a standalone package with no need for an outside credit card system. Use of X-Charge eliminates the need for double-work caused by maintenance of two separate systems. Note: X-Charge also claims that they will meet or beat any other credit card processor's fees. Please call Symmetric Software for additional details on the X-Charge program.

If a separate credit card approval system is utilized, click 'no'.

Note: 'Mask Digits': If checked, only the last 4 digits will be shown on the receipt. This is for security purposes.

### **RPM Tips & Tricks:**

# Payment Types: New Feature, Faster Checkouts

- Ask For Additional Number: Check the box if a place is needed to record a number associated with the PT. Examples: Check number, credit card number. Enter the description in the box below the check-box.
- Ask For Additional Date: Check the box if a month/year entry is required in RPM. Example: Credit card expiration date. Enter the description in the box below the check-box.
- Ask for Authorization Number: Check the box if an authorization number is to be recorded in RPM. Example: Credit card authorization number. No description is necessary.

### 3. Associate Payment Types With Auctions

#### Path: Auctions – Preparation tab – Schedule An Auction – Details tab – Approved Payment Types

First, be sure that the 'Default Payment Type' checkbox is checked for those PT's that are most commonly used in the auction. See section 2a, above, for more information on default payment types.

If the need arises to add another PT, click on the 'Add' button. Select the additional PT if it already exists, or click on 'Add/New' to add a new one.

Note: Resist the temptation to simply change an existing BP! If you change an existing BP, all auctions (including all past auctions) that use the changed BP will be affected.

#### 4. Cashiering Using 'Quick-Pay Options'

'Quick-Pay Options' are defaulted to the subtotal of items being purchased, plus any applicable BP and taxes. Total price(s) are plainly visible for each PT. To 'cash out' the buyer, simply click the appropriate 'Quick-Pay Option'. The subsequent payment screen is defaulted to the 'Quick-Pay' amount.

| Prepare and Print Invoice Caption                                                                                                    |                                                                                                    |                                                                                                    | Prepare and Print Invoice Captio                                                                                                    |                                                                                                    |                                                                                                    |
|----------------------------------------------------------------------------------------------------|----------------------------------------------------------------------------------------------------|----------------------------------------------------------------------------------------------------|----------------------------------------------------------------------------------------------------|----------------------------------------------------------------------------------------------------|----------------------------------------------------------------------------------------------------|
| Invoice Buye<br>Tuesday, February 28, 2006<br>Bidder #: 1 (1                                                                                                    | <u>Buyer</u><br>m At Hyam Co.<br>eport, LA 71149<br>14) 444-4444                                                                                                    | Invoice #                                                                                                    | Invoice<br>Tuesday, February 28, 2006<br>Bidder #: 1                                                                                                    | <u>Buyer</u><br>Buyem At Hyam Co.<br>Shreveport, LA 71149<br>(144) 444-4444                                                                   | Invoice #                                                                                                    |
| Auction Number   Lot Number   Description<br>1 1948 Herway, VIN: Samplet<br>1 3 Leather bell 39", tooled, VIN<br>1 6 The Mumny - 45RPM single,<br>Payments<br>Total Peid 0.00<br><u>Quick-Pay Options</u><br>Cash 17.992.23 Check 1<br>Credit Card 18.482.93<br>View/Add/Edit or Remove Payments<br>View/Add/Edit or Remove Payments | emo Dela<br>Sample Demo Data<br>tob McFadden & Dor, VIN: Sample Dem<br>992.23<br>Tax Code 1: Sample Sta<br>Tax Code 2: Sample Loc<br>Tax Code 3: Use Auction<br>Tax Code 4: Use Auction | Quantity: Winning Bid Tax Co<br>1 15,000.00 V<br>1 100.00 V<br>to Dati 1 100.00 V<br>Bid Total: 15,110.00<br>VAT: | Auction Number   Lot Number   Description<br>1 342 Here<br>1 3 Learther be<br>1 3 Learther be<br>1 3 Learther be<br>1 3 Learther be<br>1 3 Learther be<br>1 3 Learther be<br>1 3 Learther be<br>1 3 Learther be<br>1 3 Learther be<br>1 3 Learther be<br>1 3 Learther be<br>0 UICK-Pay Opt<br>Cash 17,992.23<br>Credit Card 18,482.93<br>View/Add/Edit or Remov | Payment Information<br>Payment Type: Cash<br>Date: 2 /28/2006  Amount: 17992223<br>Cancel Proceed<br>Tax Code 3: Use Au<br>Tax Code 4: Use Au | Quantity:         Winning Bid   Tax Co           1         1500000 ♥           emo Datk         1           bid Total:         1           itate Tax            subtotal:            itate Tax            pool Tax            itate Tax            pool Tax            itate Tax            pool Tax            itate Tax            pool Tax            itate Tax            pool Tax            itate Tax            pool Tax |

If the amount tendered (and entered in the 'Payment Information' screen) is greater than the amount due, a 'change due' screen will be displayed after 'finalizing' the invoice.

| Invoice<br>Tuesday, February 28, 2006<br>Bidder #: 1                            | Buyer<br>Buyem At Hyam Co.<br>Shreveport, LA 71149<br>(144) 444-4444 |                                                                            | Invoice #                                                                                 |                                      |
|---------------------------------------------------------------------------------|----------------------------------------------------------------------|----------------------------------------------------------------------------|-------------------------------------------------------------------------------------------|--------------------------------------|
| Auction Number   Lot Number   Descript<br>1 1 1 1 1 1 1 1 1 1 1 1 1 1 1 1 1 1 1 | ion<br>m <sup>y</sup> Payment Information                            | n                                                                          | Quantity                                                                                  | : Winning Bid Tax C<br>1 15,000.00 ☑ |
| 1 3 Learner<br>1 6 The Mu                                                       | nm Payment                                                           | Type: Cash                                                                 | emo Data                                                                                  | 1 100.00 🗹                           |
| Cash 17,992,23<br>Credit Card 11,482,93                                         | Amount:                                                              | 28/2006 ▼<br>18000.00<br>Proceed<br>Tax Code 3: Use A<br>Tax Code 4: Use A | Bid Totat<br>ion Defaults<br>VAT:<br>Subtotat<br>tate Tax<br>ocal Tax<br>www.ion Defaults | 3                                    |
| View/Add/Edit or Remove Payments                                                |                                                                      |                                                                            | Total:                                                                                    |                                      |
| Ca <u>n</u> cel                                                                 |                                                                      |                                                                            | Einalize                                                                                  | e Invoice                            |

| Prepare and Print Invoice Caption            |                                                           |                             |                |                       |  |  |  |
|----------------------------------------------|-----------------------------------------------------------|-----------------------------|----------------|-----------------------|--|--|--|
| <b>Invoice</b><br>Tuesday, February 28, 2006 | <u>Buyer</u><br>Buyem At Hyam Co.<br>Shreveport, LA 71149 |                             | In             | Invoice #             |  |  |  |
| Bidder #: 1 (144) 444-4444                   |                                                           |                             |                |                       |  |  |  |
| Auction Number Lot Number Descript           | ion                                                       |                             | Quantit        | y: Winning Bid Tax Co |  |  |  |
| 1 1 1948 He                                  | nway, VIN: Sample Demo Dat                                | a .                         |                | 1 15,000.00           |  |  |  |
| I 3 Leather                                  | belt 38", tooled, VIN: Sample L                           | Jemo Data                   | <b>D</b> 1     | 1 10.00               |  |  |  |
| i 6 The Mu                                   | nmy - 45HPM single, Bob McFa                              | adden & Dor, MIN: Sample De | emo Data       | 1 100.00              |  |  |  |
|                                              |                                                           |                             |                |                       |  |  |  |
|                                              |                                                           |                             |                | >                     |  |  |  |
| Payments                                     |                                                           |                             | Bid Total:     | 15,110.00             |  |  |  |
| Total Paid 18                                | ,000.00                                                   | BP: 10%                     | •              | 1,511.00              |  |  |  |
| Quick-Pay Options                            |                                                           |                             |                |                       |  |  |  |
|                                              | Chook 00                                                  |                             | Subtotal:      | 16,621.00             |  |  |  |
|                                              |                                                           | Tax Code 1: Sample S        | tate Tax 💌     | 831.05                |  |  |  |
| Lredit Lard 482.93                           |                                                           | Tax Code 2: Sample L        | ocal Tax 🗾     | 540.18                |  |  |  |
| Tax Code 3: Use Auction Defa                 |                                                           |                             |                | .00                   |  |  |  |
|                                              |                                                           | Tax Code 4: Use Aucti       | ion Defaults 💌 | .00                   |  |  |  |
| View/Add/Edit or Remo                        | ove Payments                                              |                             | Total:         | 17,992.23             |  |  |  |
| Cancel Einalize Invoice                      |                                                           |                             |                |                       |  |  |  |

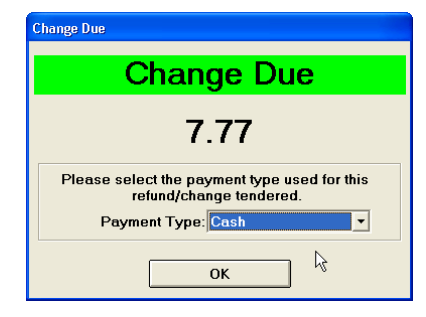